## 兵庫医科大学 神戸キャンパス 学内無線 LAN (802.1x 認証)のご利用方法について (Android 版)

1. 設定画面で「Wi-Fi」をタップします。

| 設定   |           | ٩ |
|------|-----------|---|
| 無線とコ | ネットワーク    |   |
| ł    | 機内モード     |   |
| 1    | Wi-Fi     |   |
| 8    | Bluetooth |   |
|      | データ使用     |   |
|      | 機器接続      |   |
| 0    | その他の設定    |   |

 Wi-Fi ネットワーク設定画面が表示されますので、「Wi-Fi」が ON になっていることを確認 します。オフになっていればオンにしてください。 下表を参考に対象ネットワークをタップしてください。

| ÷        | Wi-Fi     | : |
|----------|-----------|---|
|          | ON        |   |
|          | hcm-voice |   |
| <b>P</b> | his-wlan  |   |
| -        | x         |   |

| 職種                              | ネットワーク         |
|---------------------------------|----------------|
| 教員,非常勤講師                        | huhs-faculty-x |
| 職員                              | huhs-office-x  |
| 学部学生,大学院生,研究生,その他学生全般           | huhs-student-x |
| その他(認定看護師、派遣職員、アルバイト、利用申請ユーザ、他) | huhs-etc-x     |

3. 入力画面が表示されますので、下表を参考に各項目を入力後、「接続」をタップします。

| 設定項目    | 設定値                     |
|---------|-------------------------|
| EAP 方式  | PEAP                    |
| フェーズ2認証 | MSCHAPV2                |
| CA 証明書  | 指定しない(検証しない)            |
| ID      | アカウント通知書記載のユーザ ID       |
|         | 例)看護学部生「nu12345」        |
| パスワード   | アカウント通知書記載、または変更後のパスワード |

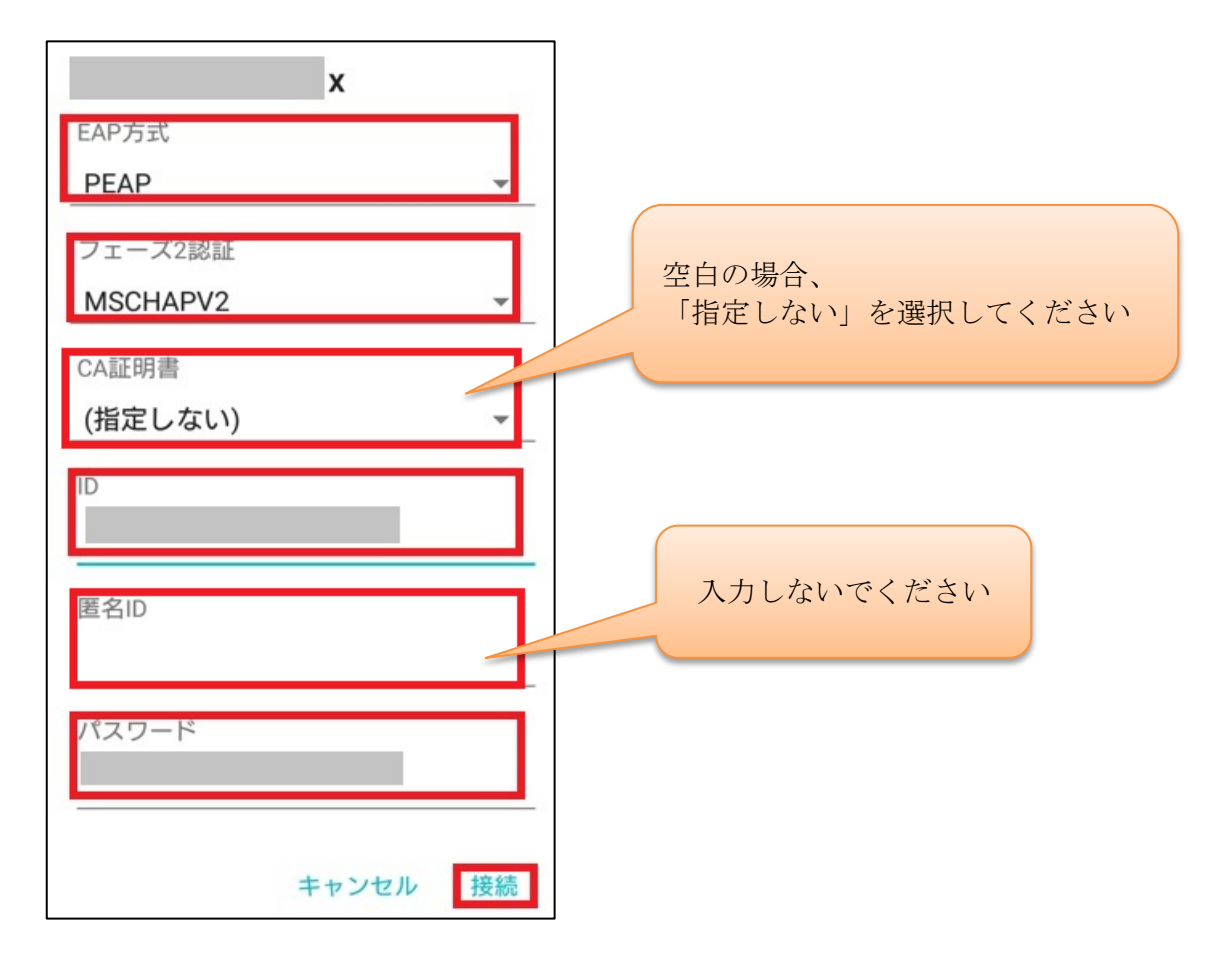

4. 「接続できました」と表示後、Wi-Fiネットワーク設定画面にて、対象のネットワークに 接続できていることを確認します。設定は以上です。

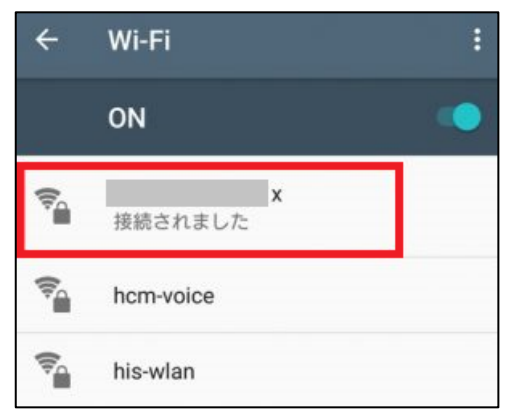